## Self-Service Password Reset Registration

| Step-by-step                                                                                                    | Screenshots                                                              |                                                                                                    |                                                                                                    |    |        |       |   |     |       |           |      |
|----------------------------------------------------------------------------------------------------|--------------------------------------------------------------------------|----------------------------------------------------------------------------------------------------|----------------------------------------------------------------------------------------------------|----|--------|-------|---|-----|-------|-----------|------|
| 1. Navigate to                                                                                                    | My Sign-Ins x +                                                          |                                                                                                    |                                                                                                    |    |        |       |   |     | -     |           |      |
| https://aka.ms/ssprsetup                                                                                                    | ← → C ⋒                                                                  | 1 https://mysignins.microsoft.com/                                                                                                    | /security-info                                                                                                    | ĩ0 | ٠      | ⊞     | G | £'≡ | (È    | Ð         | Sign |
| <ul> <li>2. Click + Add method</li> <li>3. Select Email</li> <li>4. Enter your personal email address</li> <li>5. Click Next</li> </ul> | Overview      Security info      Organizations      Devices      Privacy | My Sign-Ins<br>Security info<br>These are the methods you use<br>Default sign-in method: Micro<br>Phone<br>Microsoft Authenticator<br>Security key<br>Lost device? Sign out everywh | to sign into your account or reset your password.<br>osoft Authenticator - notification Change<br>moto g power<br>Add a method<br>Which method would you like to add? | 10 | ,<br>x | hange |   |     | Delet | te<br>te: | ~    |
|                                                                                                    |                                                                          |                                                                                                    | Choose a method<br>Authenticator app<br>Alternate phone<br>Email<br>Security key<br>Office phone                                                                      | ~  |        |       |   |     |       |           |      |
| 5. CIICK NEXL                                                                                                    | Email<br>What email wo                                                   | uld you like to use?<br>@gmail.com                                                                                                    | 5<br>Cancel Next                                                                                                    |    |        |       |   |     |       |           |      |
| 6. Enter code sent to your email                                                                                                    | Email<br>We just sent a c<br>Enter code<br>Resend code                   | ode to personalemail@gn                                                                                                    | Mail.com                                                                                                    |    |        |       |   |     |       |           |      |